#### 東門日語學員您好^^

- 東門日語<mark>線上課程系統,正式上線囉!</mark>
- 下次上課,就要使用東門日語的線上課程系統上課囉!
- ●進入網址→<u>https://tw.3study.com/tomo/</u>
- ●帳號:ab 您的手機號碼 (例:ab0912345678)
- ●密碼:您的手機號碼 (例:0912345678)
- ●會議密碼:12345678

※會議密碼是固定的唷!每次上課都一樣。

## \*\*\*\*\*

那要如何進入東門日語線上教室呢?

照著以下流程,就可以輕鬆登入線上教室囉!

- 1. 進入網址→<u>https://tw.3study.com/tomo/</u>
- 2. 進入畫面後,點選上方的學生登入
- 3. 再次點選登入
- 輸入您的帳號與密碼(東門已幫您預設好了)
  帳號:ab 您的手機號碼 (例:ab0912345678)
  密碼:您的手機號碼 (例:0912345678)
- 5. 點選左側的我的課程
- 6. 點選右方的點擊前往上課
- 7. 點選課程的 Zoom Live 按鈕
- 8. 輸入密碼,即可進入教室囉!

## 會議密碼:12345678

#### ※會議密碼是固定的唷!每次上課都一樣。

 第一次使用此系統上課的學員,請在課程開始前15分鐘,進入教室(測試是否成功進入教室)。 如無法進入線上教室,請來電東門日語。02-2965-1770/02-7730-5499

## 貼心提醒!!

●建議上課前,預先在您上課所使用的電子設備當中,下載軟體 ZOOM 會議系統。(會更順利地進入線上教室唷!!^^)

https://zoomnow.net/zntw\_zoom\_download.php?showType=ALL

●線上視訊上課為同步上課,為避免背景音、迴音吵雜,強烈建議準備耳機+麥克風,確保上課品質。

# 登入流程圖示

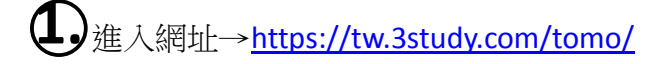

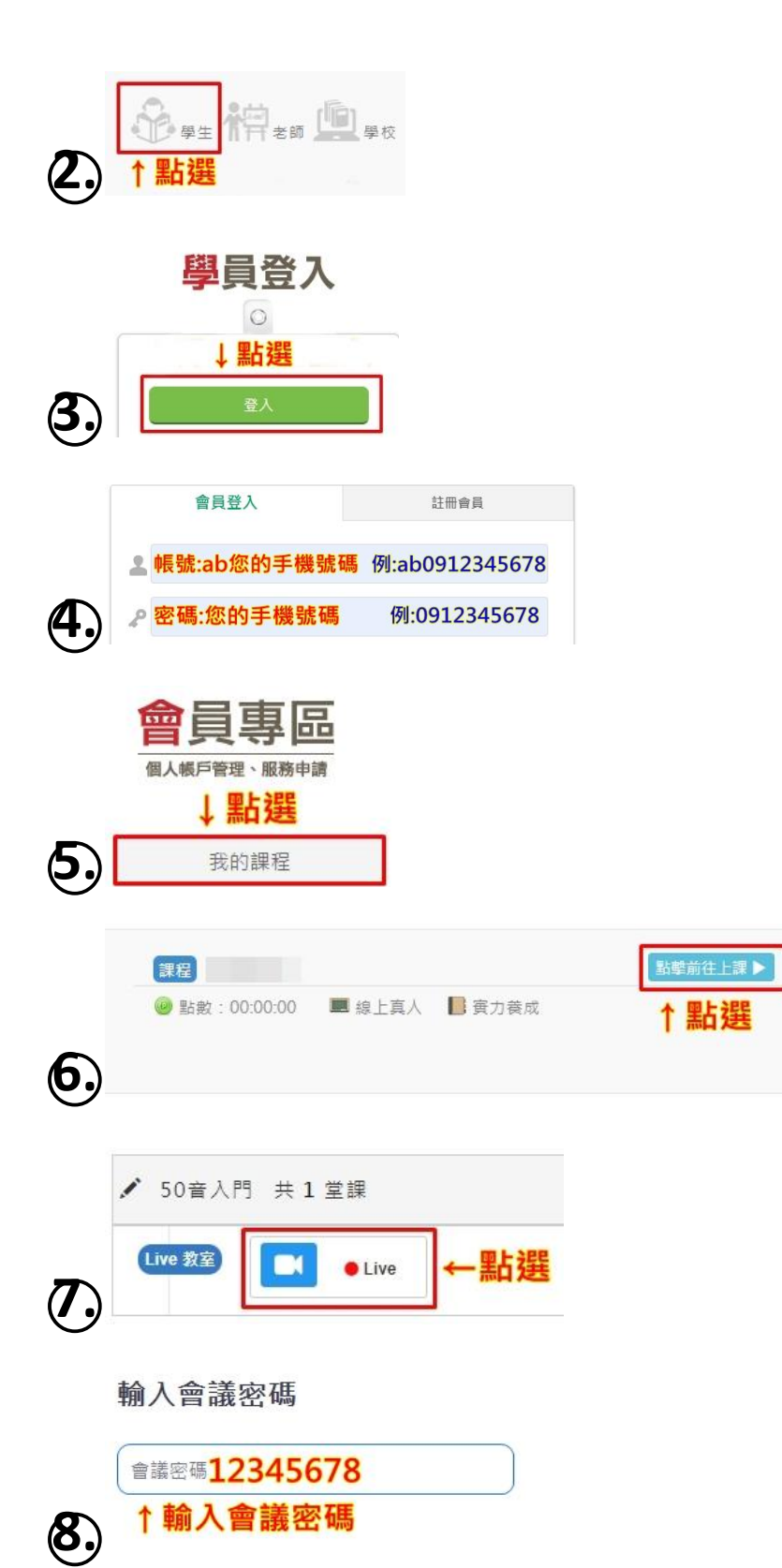